2336-K338/K348

# **Full-Page Printer Pedestal**

Kit Instructions

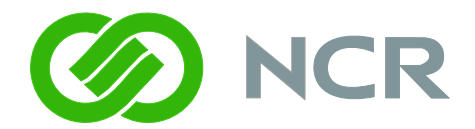

Issue A

# **Revision Record**

| Issue | Date     | Remarks     |
|-------|----------|-------------|
| А     | Oct 2008 | First issue |
|       |          |             |

# Introduction

This kit consists of a floor pedestal equipped with a keyboard shelf. The pedestal supports the NCR SelfServ 60 Kiosk (7409) or NCR 7404 EasyPoint Advantage Kiosk and a 7402-K596 Full-Page Printer (ITK-38).

There are two versions of the pedestal. The only difference is the K048 model has side panels.

| Kit No.   | Description                                   |
|-----------|-----------------------------------------------|
| 2336-K338 | Full-Page Printer Pedestal (No Side Panels)   |
| 2336-K348 | Full-Page Printer Pedestal (with Side Panels) |

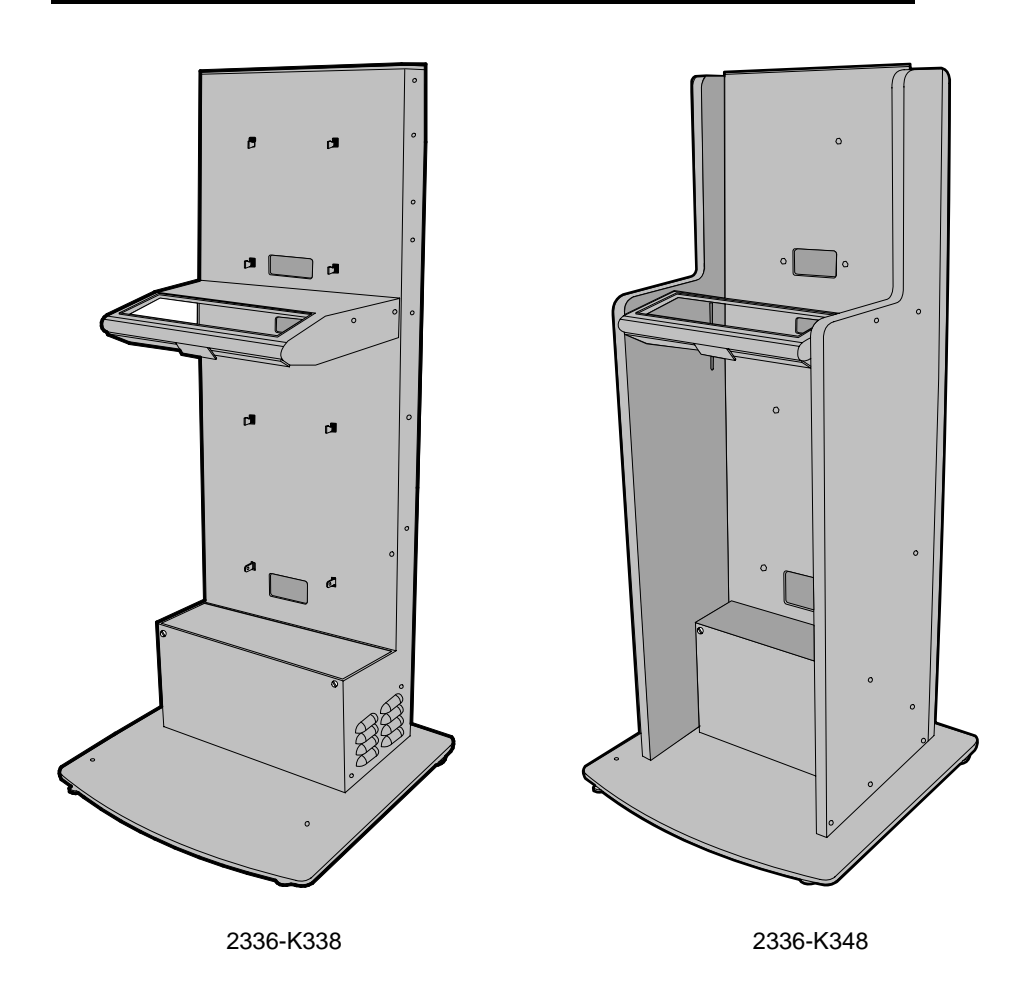

# Dimensions

2336-K338

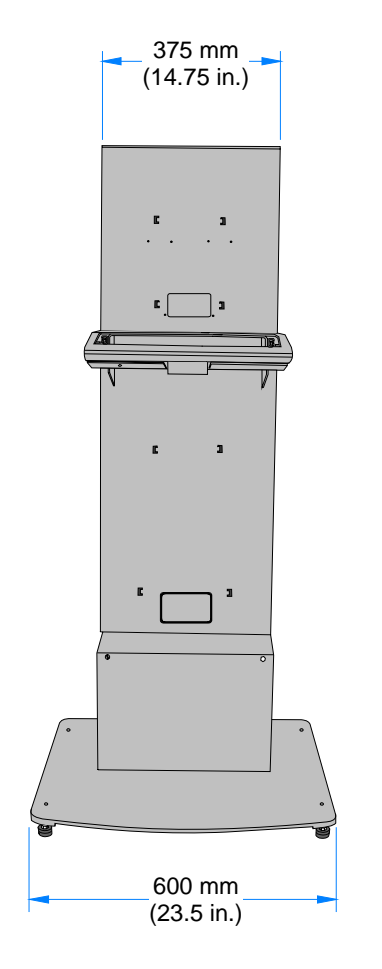

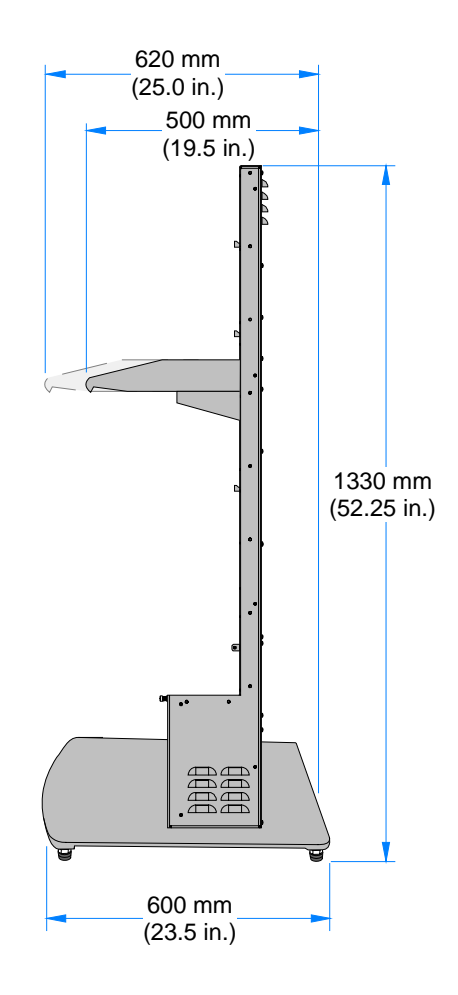

2336-K348

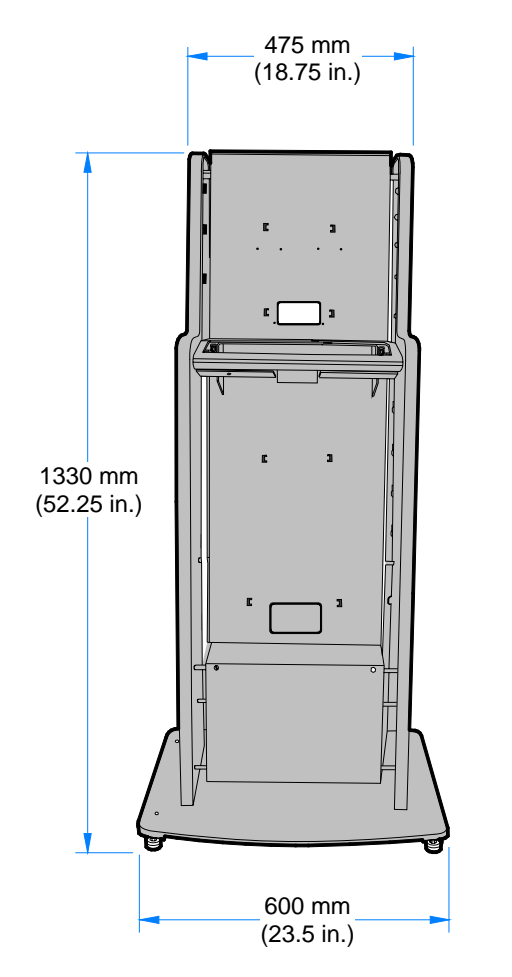

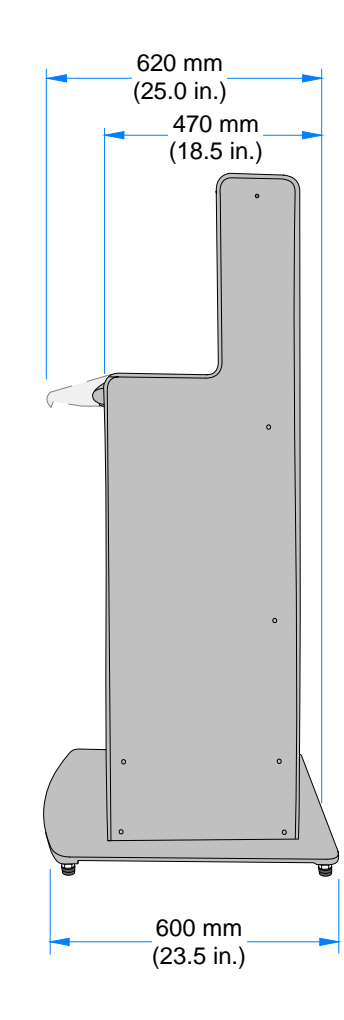

# **Installation Procedures**

### **Cable Routing**

The illustration below can be used to aid in connecting and routing the cables.

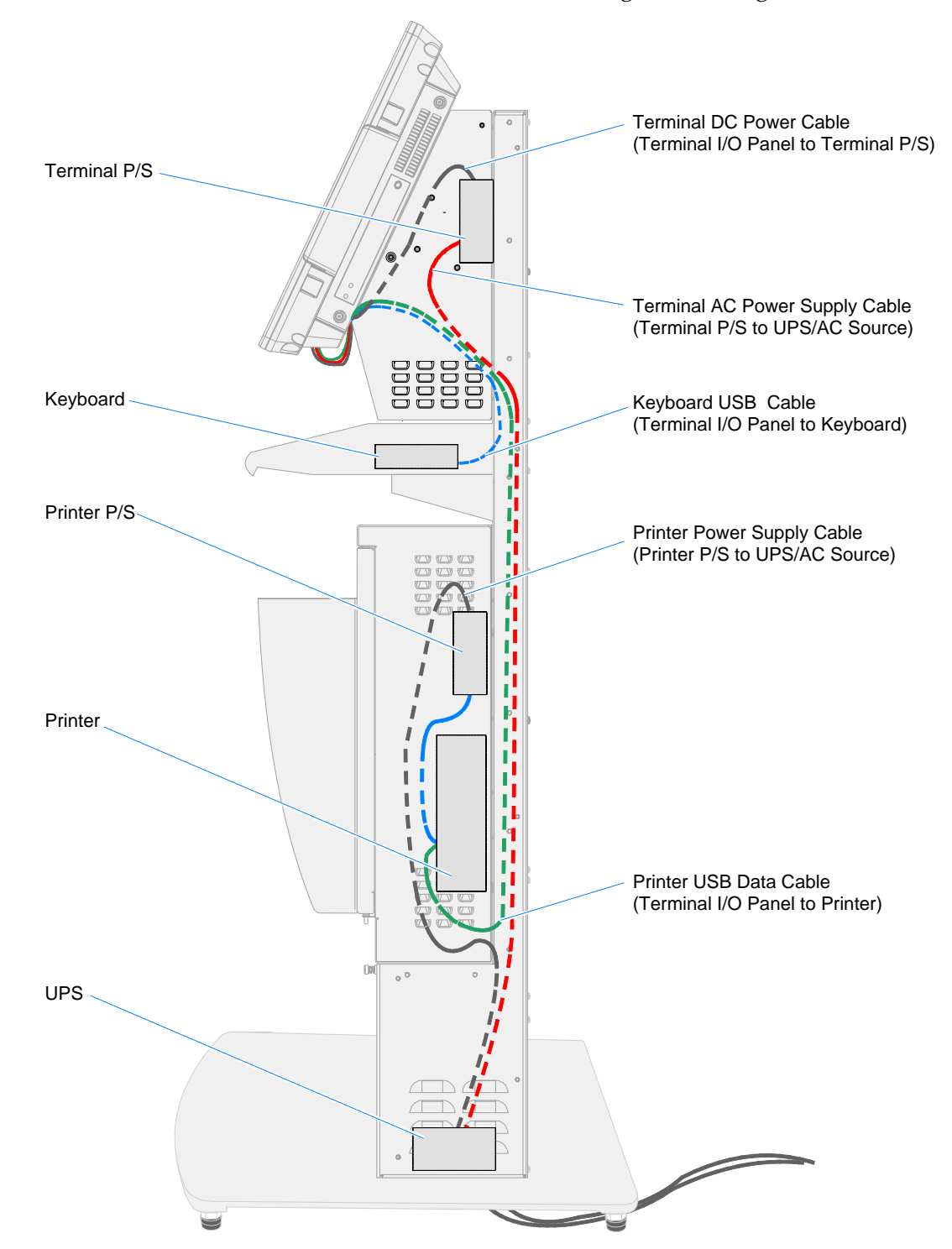

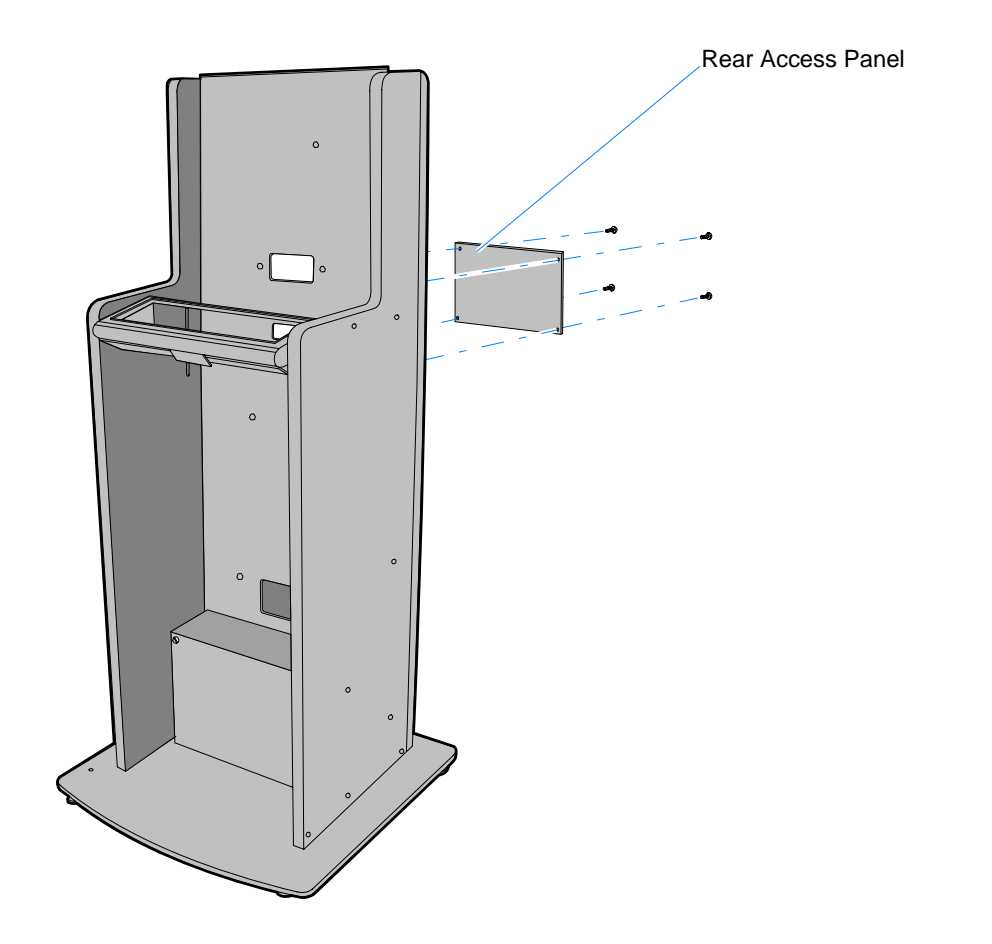

Before beginning remove the Rear Access Panel to help with routing the cables.

# Installing the Keyboard

- 1. Remove the Keyboard Shelf Assembly from the Pedestal.
  - a. Remove the Keyboard Bottom Plate (6 screws).

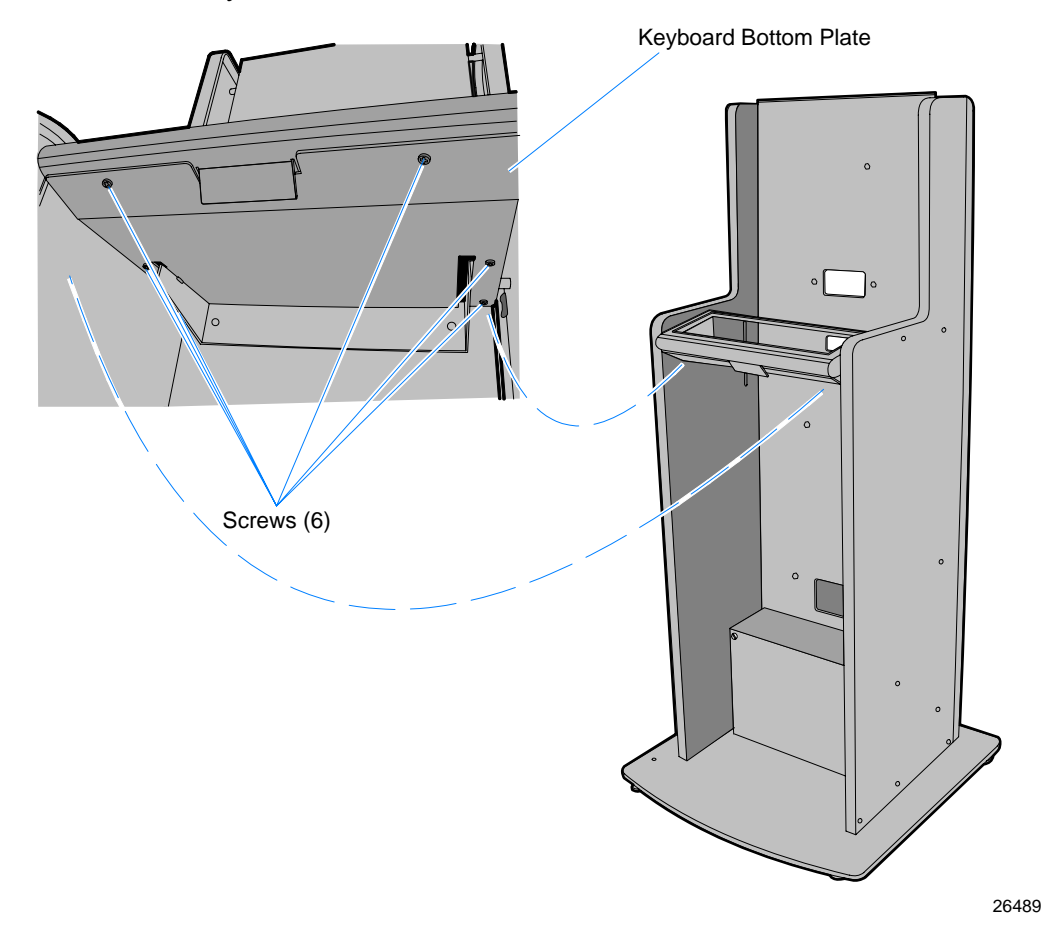

b. Release the two hinge latches and remove the Keyboard Housing from the Keyboard Bracket. The latch on the left hinge is pivoted downward to release it as shown below. The latch on the right hinge is pivoted upward.

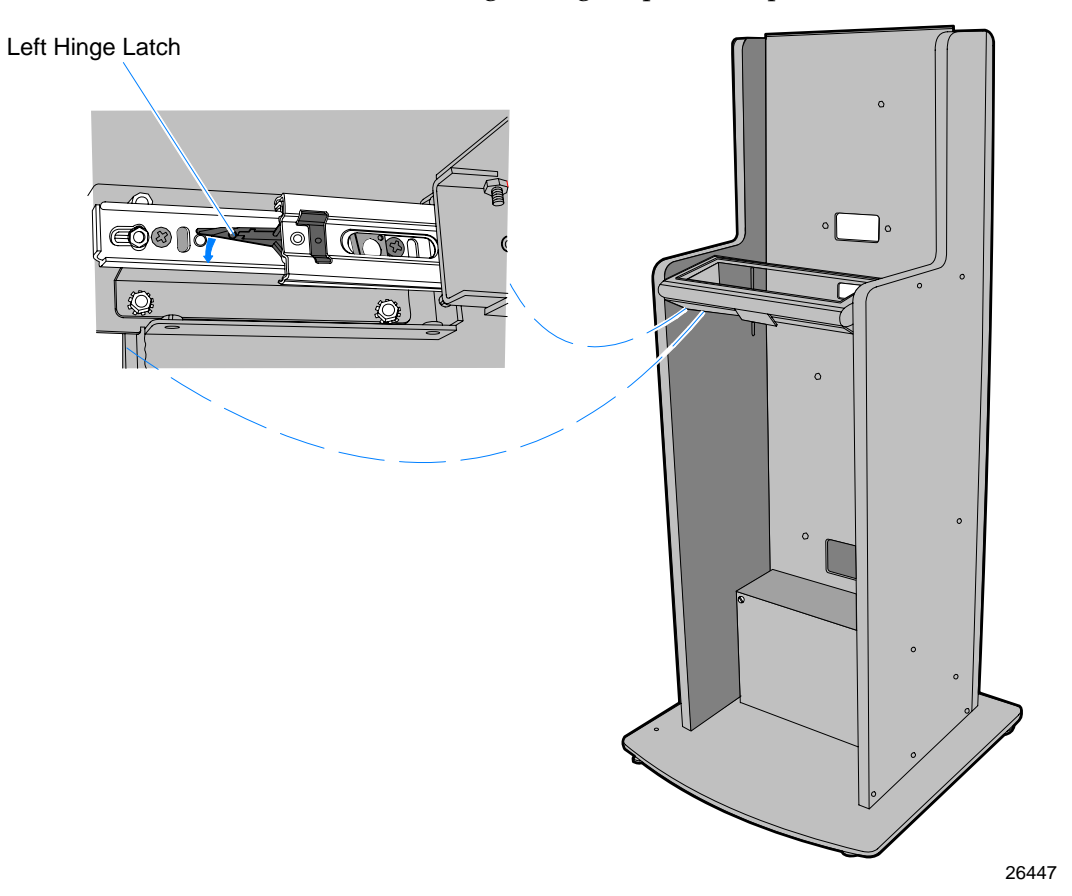

2. Turn the keyboard over and remove the two Keyboard Hold-Down Plates from the Keyboard Housing (2 hex nuts each).

**Note:** The plates are upside down in shipping. When you re-install them they are flipped over to secure the Keyboard properly.

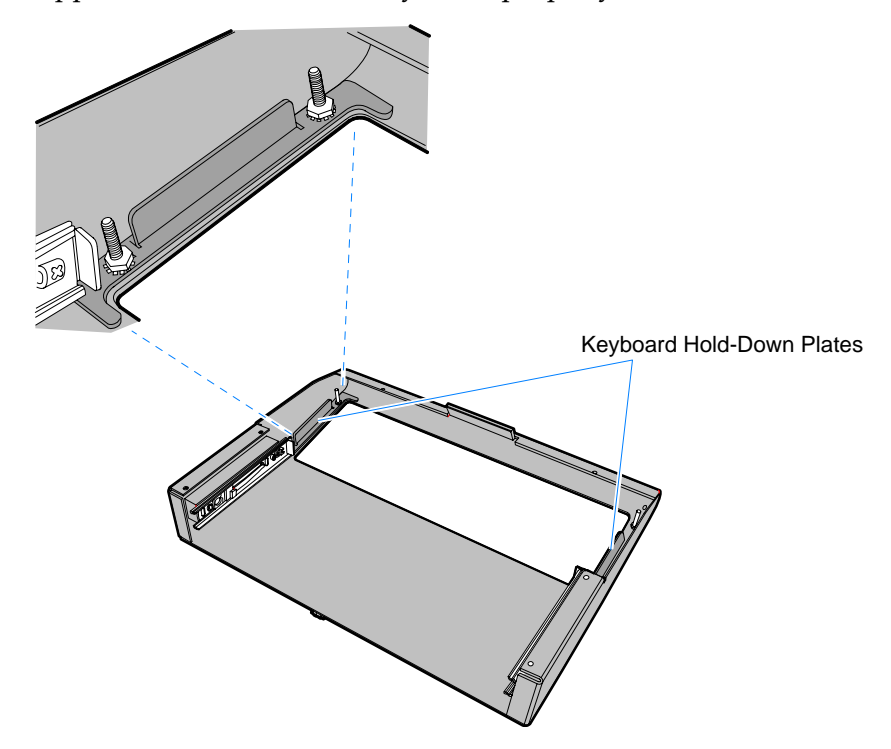

3. Insert the Keyboard in the Keyboard Frame.

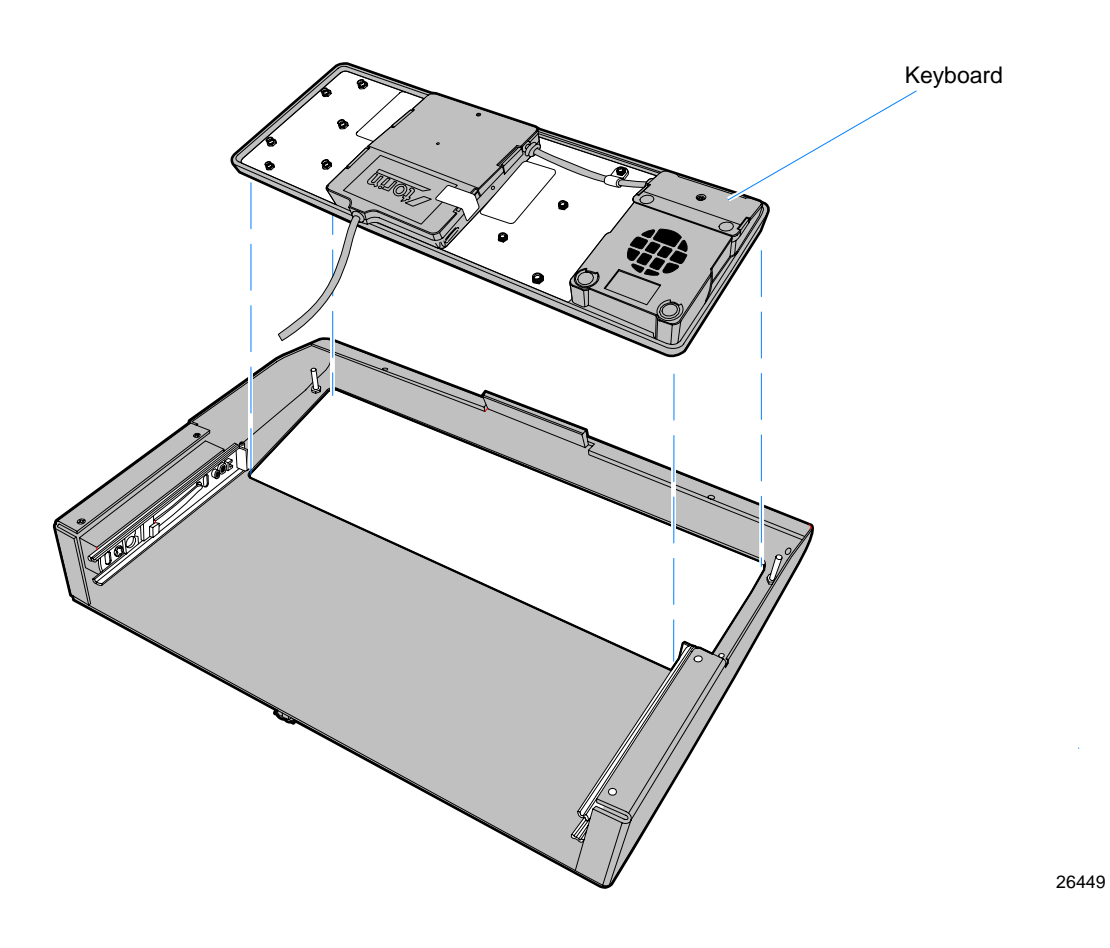

4. Secure the Keyboard with the Keyboard Hold-Down Plates. Note the proper orientation of the plates (turned over tabs pointing downward).

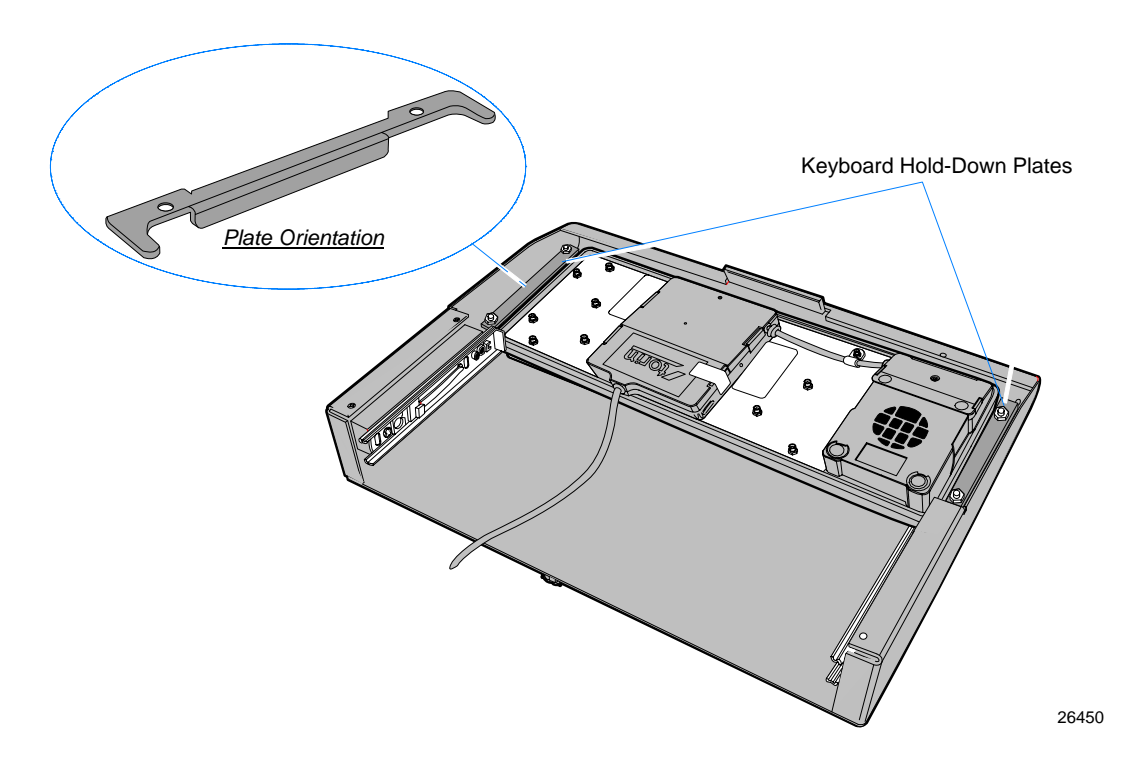

- 5. Route the Keyboard Cable through the Keyboard Bracket and out the hole in the Pedestal.
- 6. Align the Sliding Hinges on the Keyboard with the Sliding Hinges on the Keyboard Bracket and slide the Keyboard onto the Pedestal.

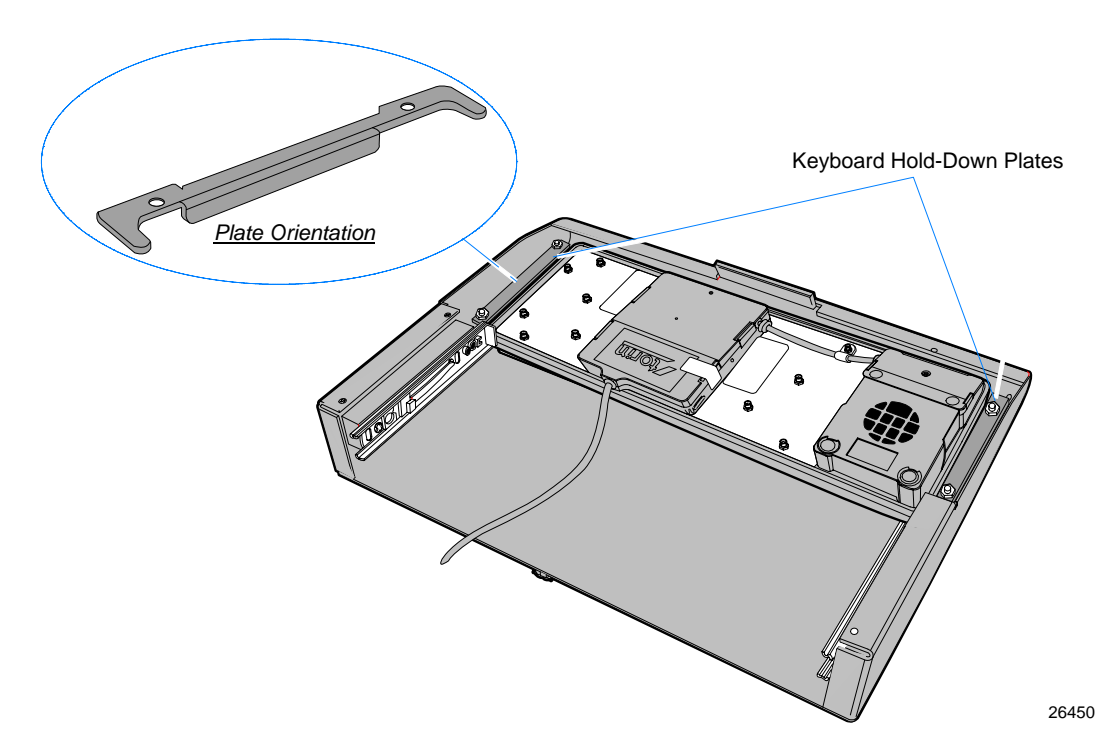

7. Install the Keyboard Bottom Plate (6 screws).

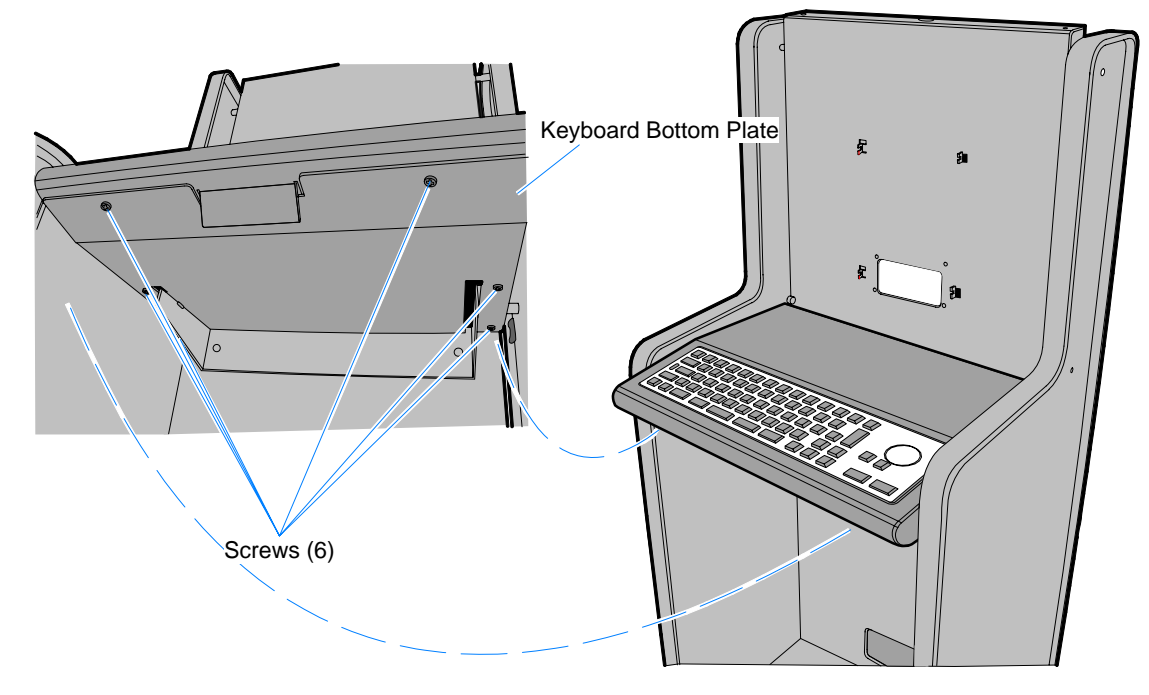

### Installing the Terminal

1. Install the Fixed Angle Mount on the Pedestal. Align the slots on the back of the mount with the hooks on the Pedestal Spine and then lower the mount onto the hooks.

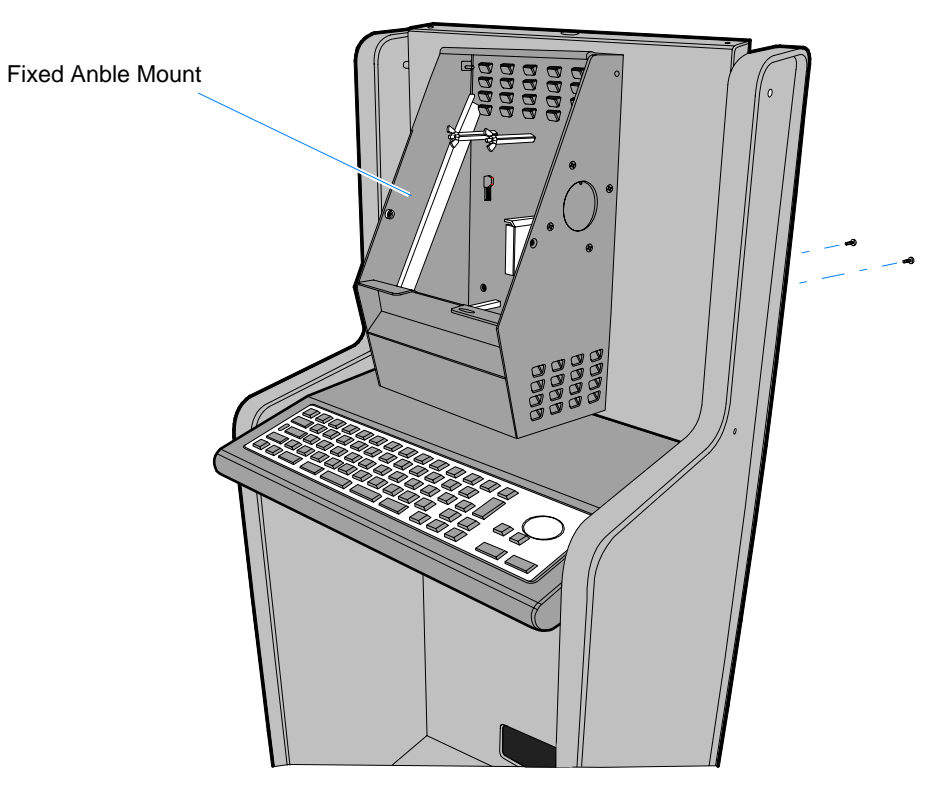

2. Secure the Fixed Angle Mount with screws (2) from the rear of the Pedestal Spine.

3. The 7409 Power Supply Bracket is pre-installed in the Fixed Angle Mount. If you are installing a 7404 replace the bracket with the 7404 Power Supply Bracket (2 screws).

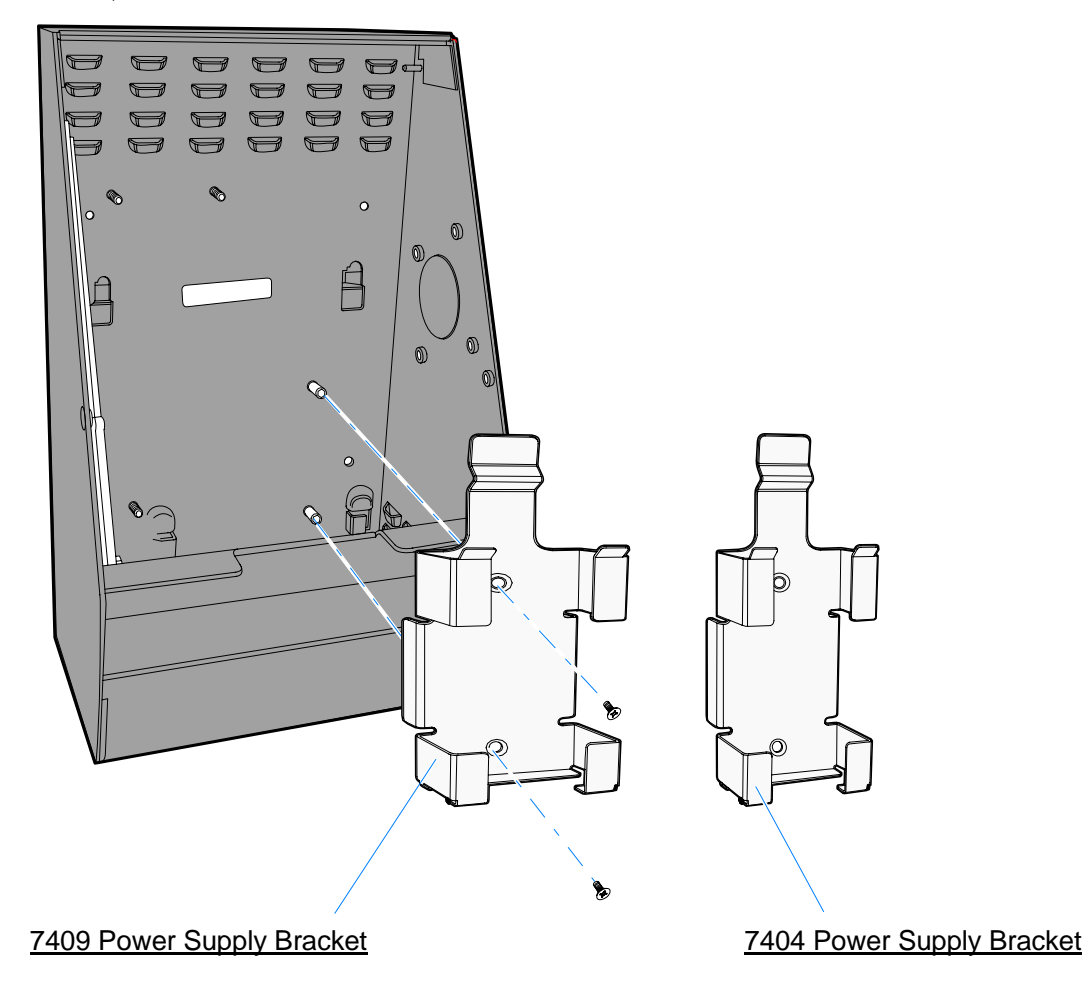

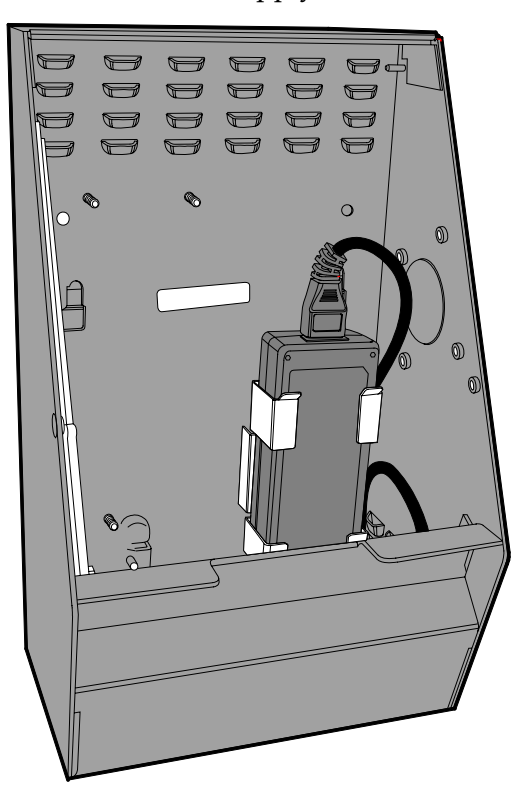

4. Insert the Power Supply into the bracket and connect the AC Power Cord.

- Left-Hand Locking Bracket **Display Hinge Bracket** 66 24447
- Install the Display Hinge Bracket on the back of the terminal with screws (4).
  Right-Hand Locking Bracket

6. Slide the Locking Brackets onto the hooked extensions of the bracket.

7. Install the terminal on the Fixed Angle Mount. Hook the Display Hinge Bracket extensions onto the two studs in the bracket.

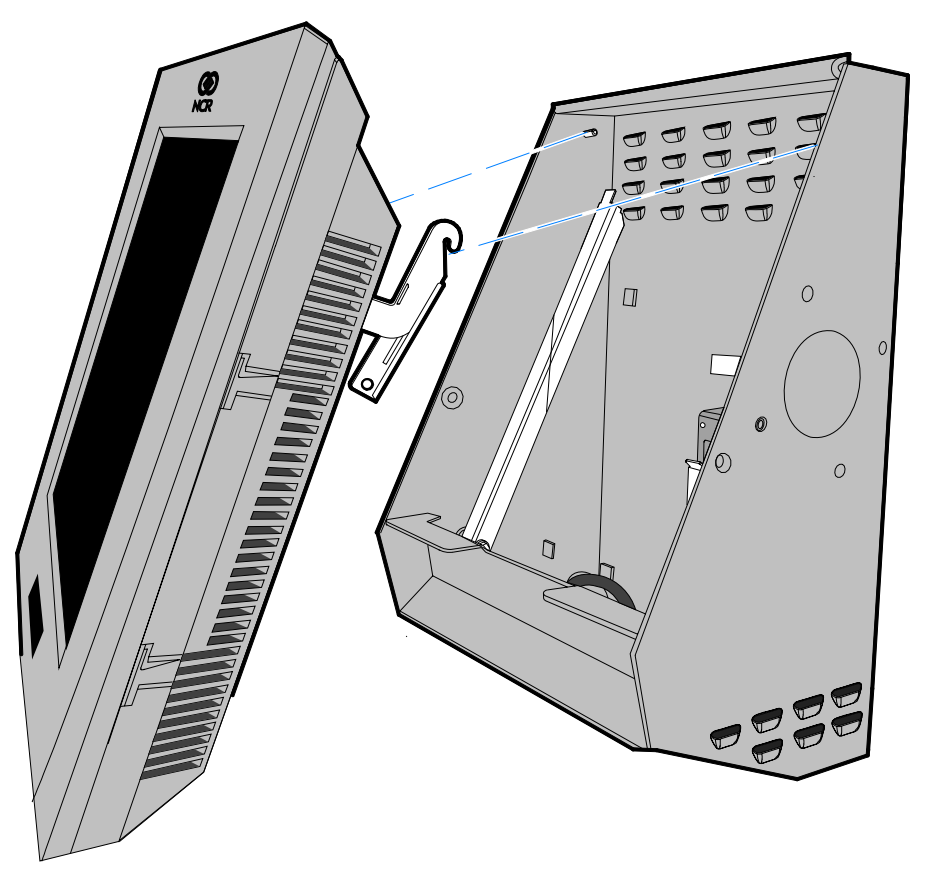

24629a

8. Slide the Locking Brackets to the *locked* position.

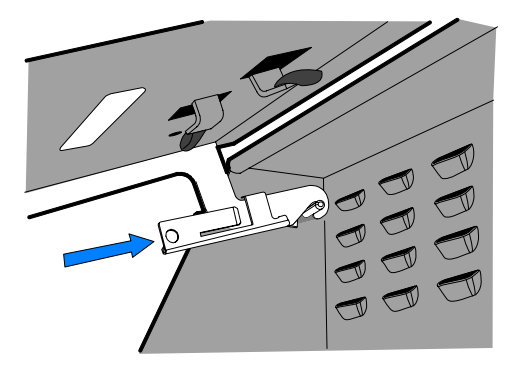

Unlocked Position

Locked Position

- Display Support
- 9. Rest the bottom of the display on the Display Support.

26433

**Note:** Place the Display Support securely behind the Bracket Extension on the Display Hinge Bracket.

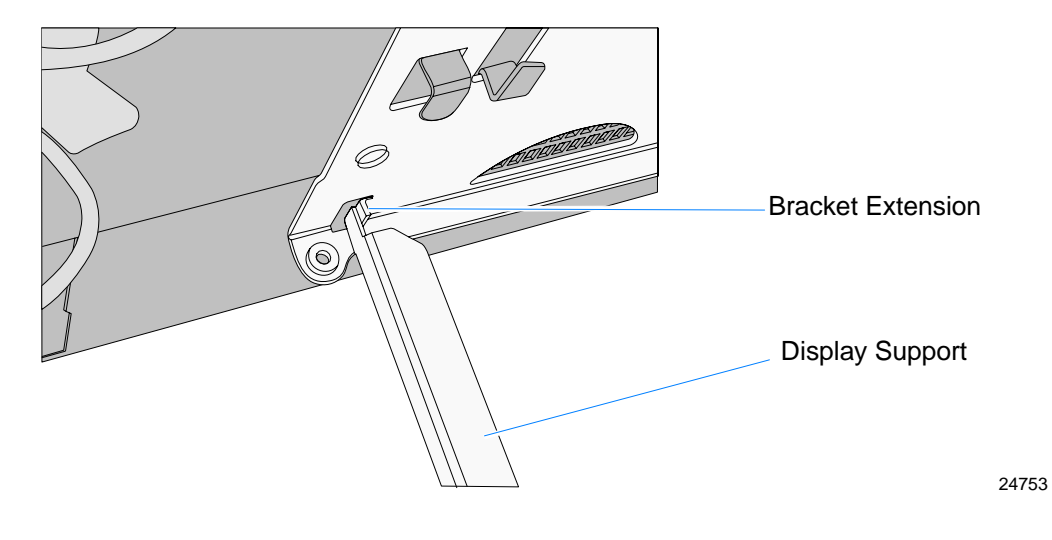

10. Connect the Cables to the terminal.

- a. Remove the Cable Cover (1 screw).
- b. Connect the Terminal Power Supply Cable, the Printer USB Cable, and the Keyboard USB Cable to the I/O Panel.

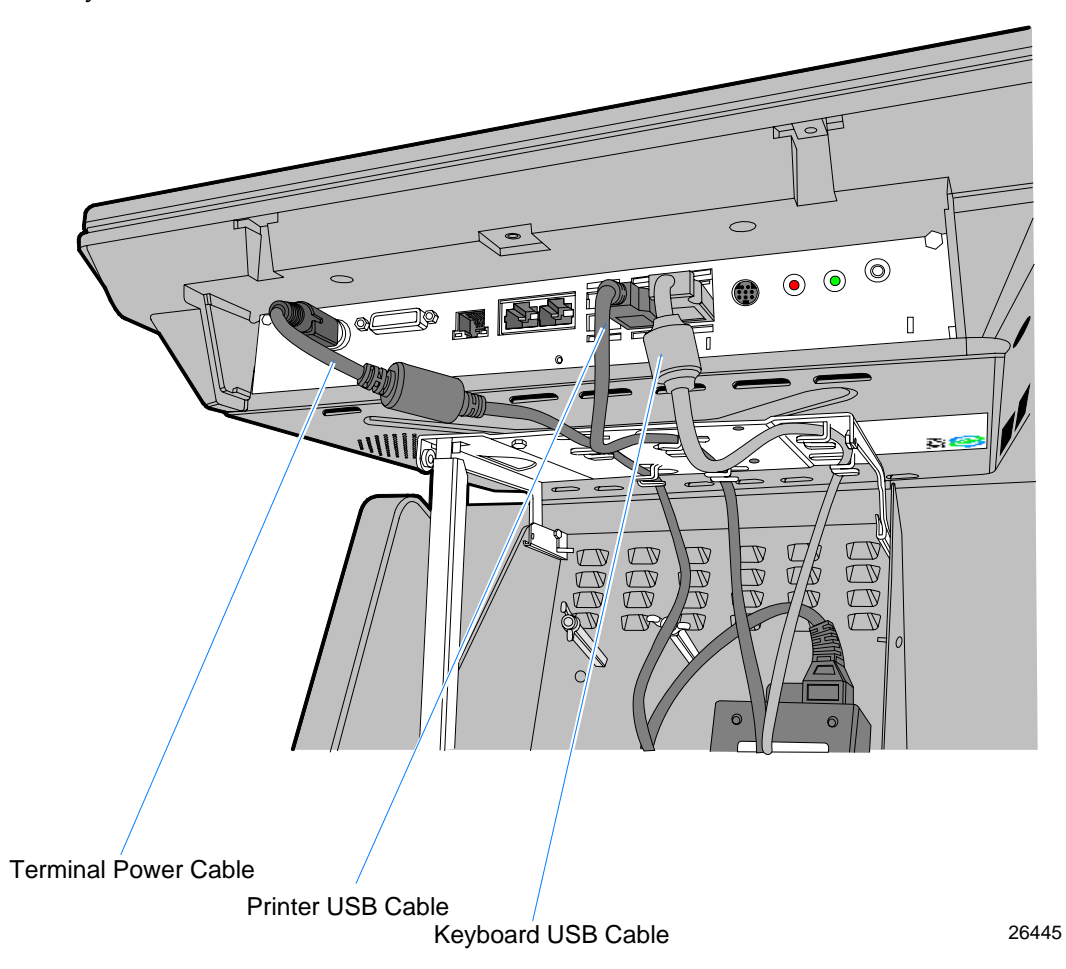

- <image>
- c. Secure the cables under the Hinge Bracket tabs.

d. Install the Cable Cover (1 screw). Route the cables out the slots in the cover.

#### 7404

- a. Remove the Cable Cover (2 thumbscrews).
- b. Connect the Terminal Power Supply Cable, the Printer USB Cable, and the Keyboard USB Cable to the I/O Panel.

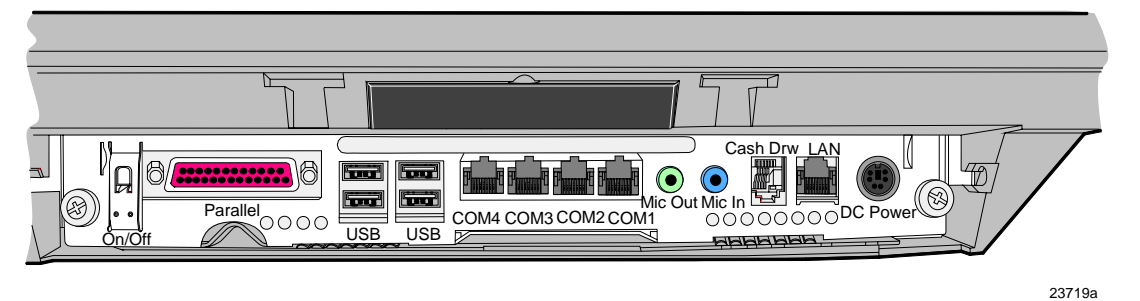

- c. Install the Cable Cover (2 thumbscrews). Route the cables out the slots in the cover.
- 11. Route the external cables (AC Power Cord, Printer USB, and LAN) out the opening in the back of the Fixed Angle Mount and down the Pedestal Spine.

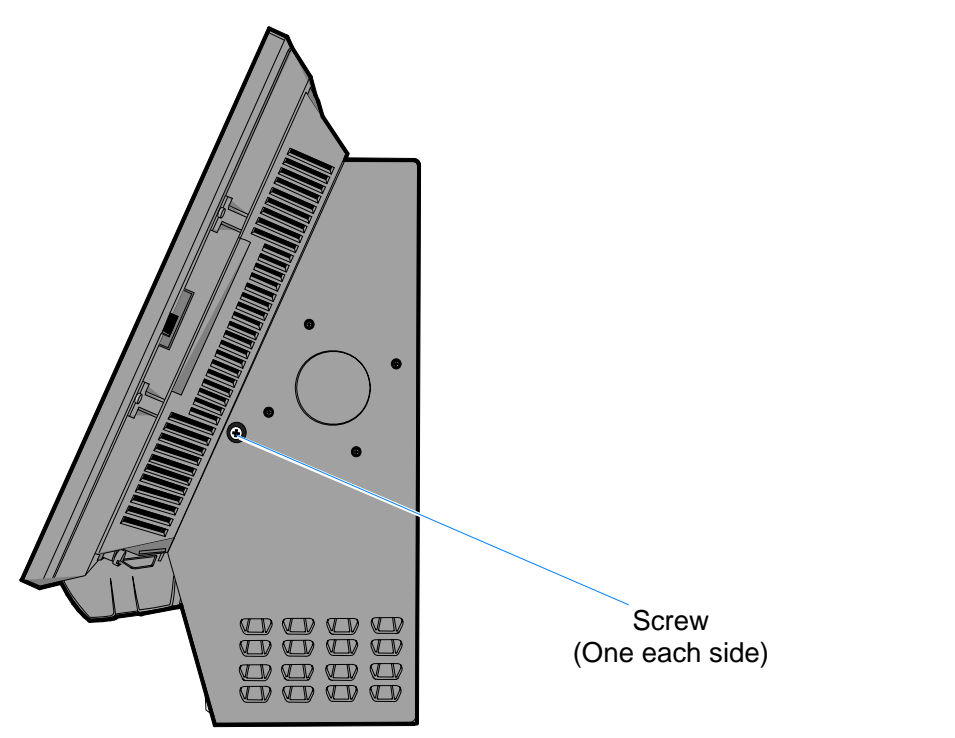

12. Close the display and secure it with screws (2) in the sides of the Fixed Angle Mount.

### Installing the 7402-K596 ITK-38 Full-Page Printer

- 1. Unlock the Keylock (Security Key) and open the Printer Door.
- 2. Remove the Paper Roll.

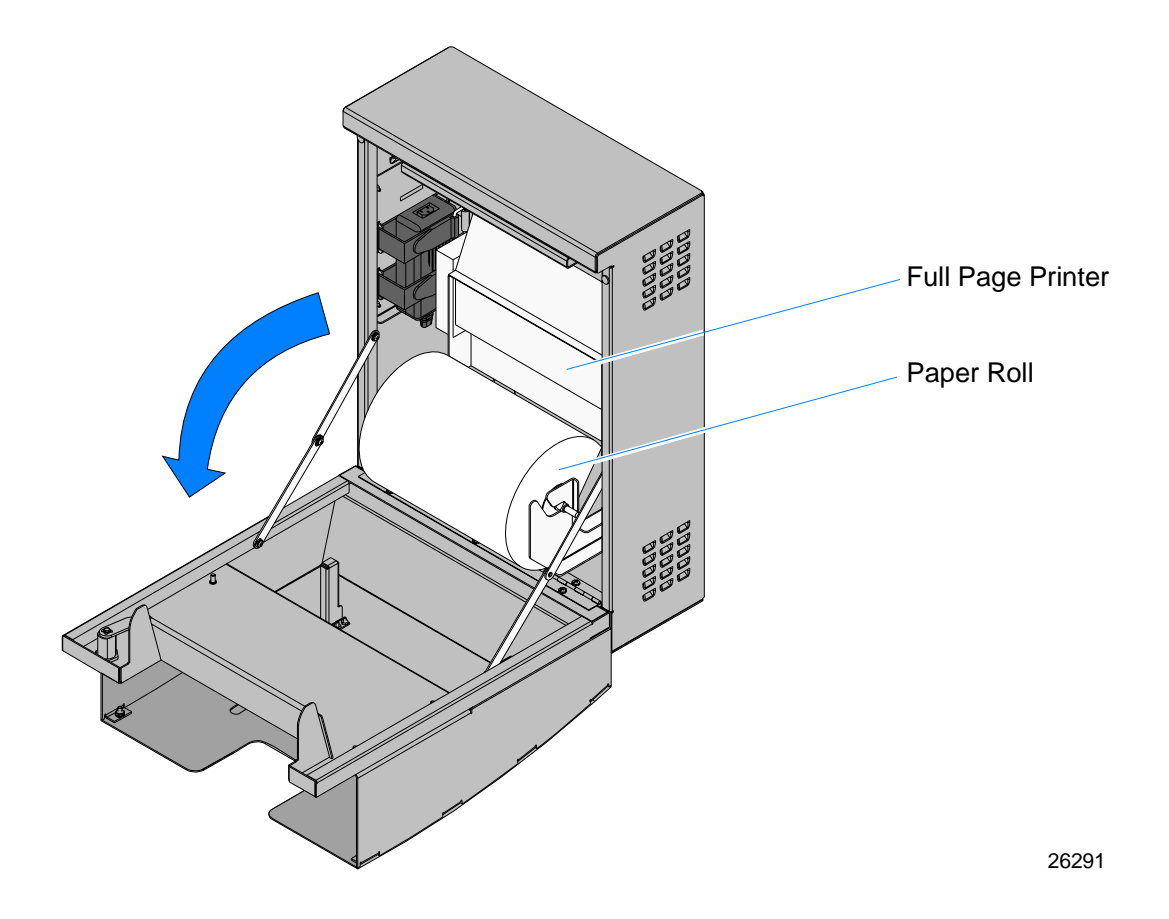

- 3. Turn the Keylock to the *Open* position and open the Printer Door.
- 4. Remove the Paper Roll.

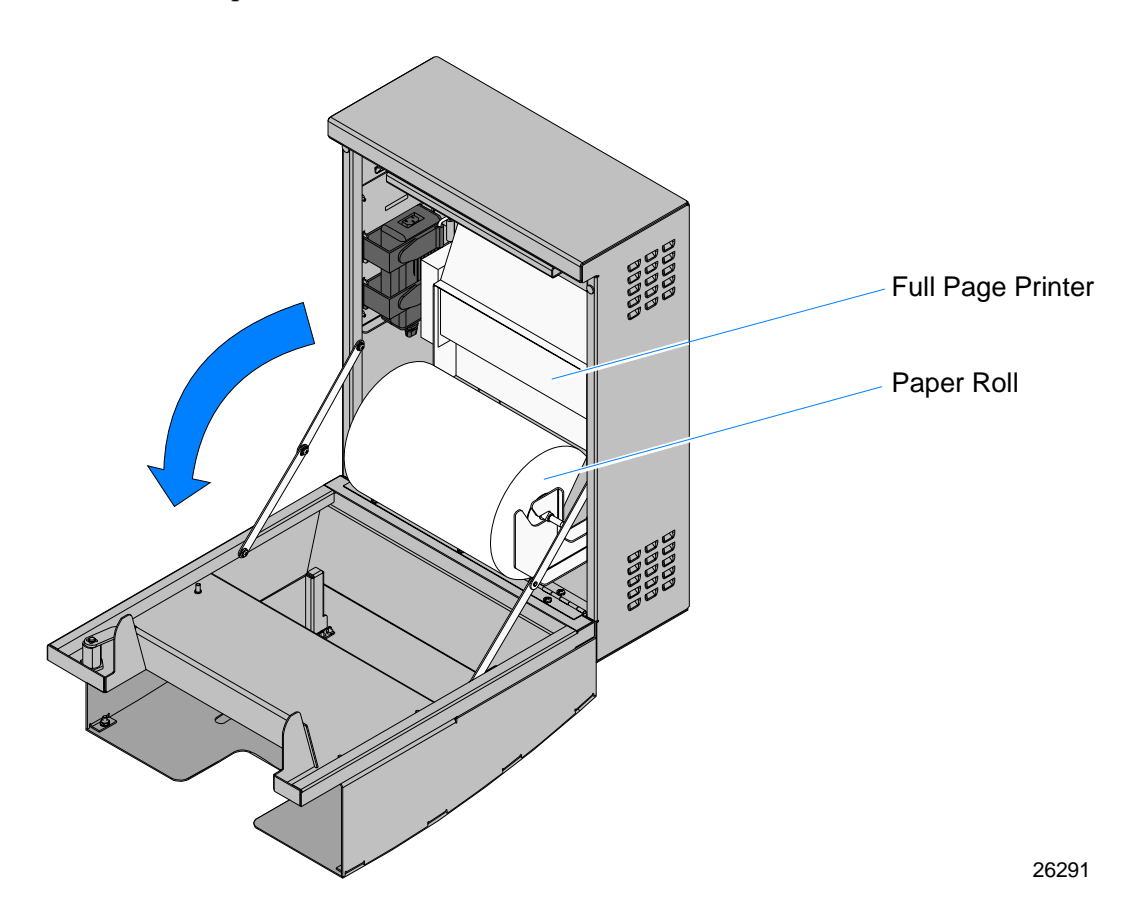

- 5. Remove the Full-Page Printer from the cabinet.
  - a. Disconnect the DC Power Cable from the bottom of the Full-Page Printer.

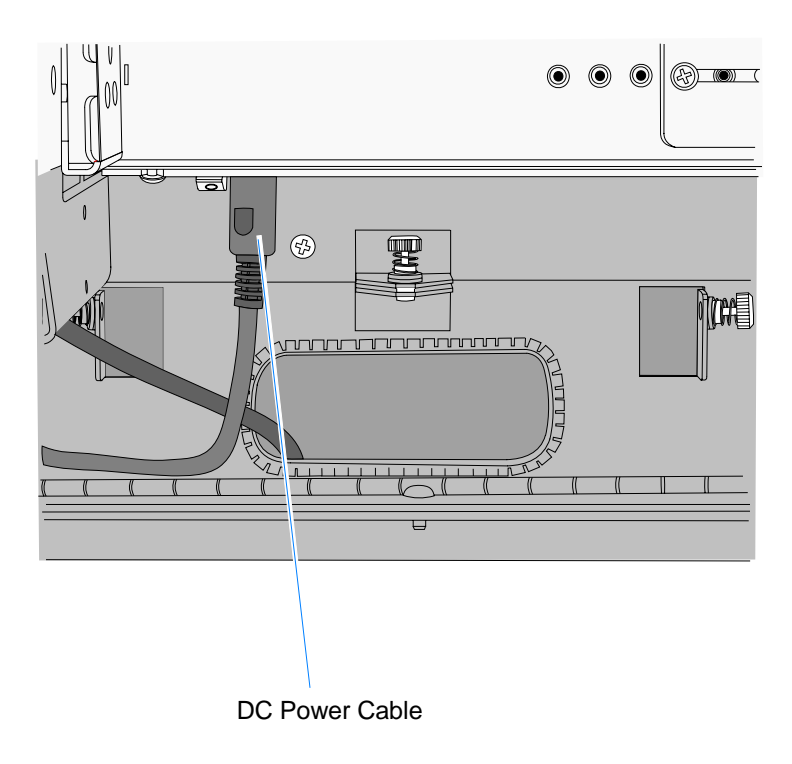

25450a

- b. Remove the Shipping Screw.
- c. Loosen the thumbscrew that secures the Full-Page Printer.

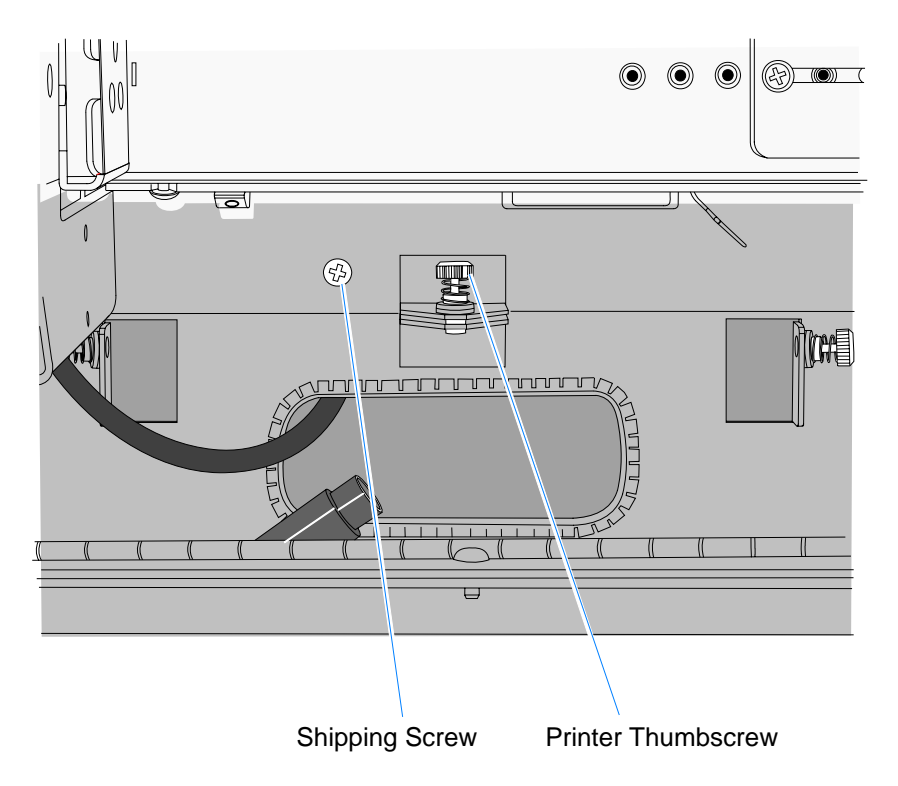

d. Slide the Full-Page Printer up slightly to disengage it from the hooks in the top of the cabinet and remove it from the cabinet.

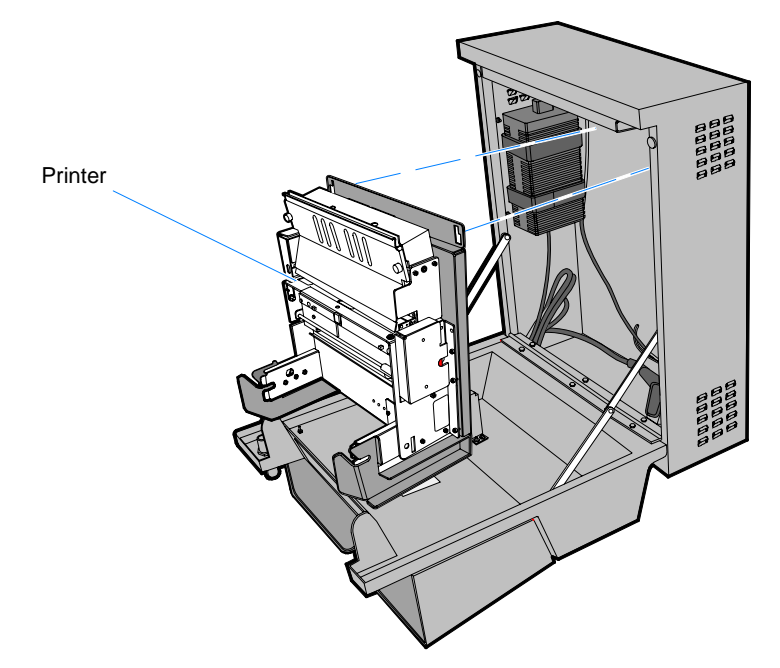

6. Install the Printer Cabinet. Align the slots on the back of the Printer with the hooks on the Spine and then lower the Printer onto the hooks.

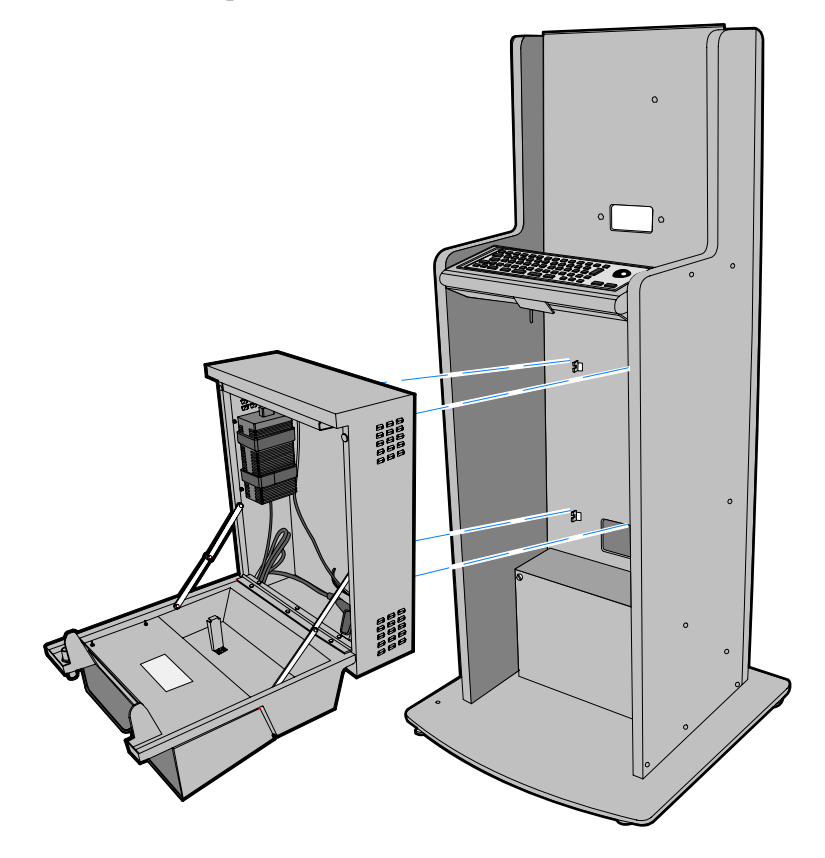

7. Tighten the thumbscrews (2) that secure the Printer Cabinet.

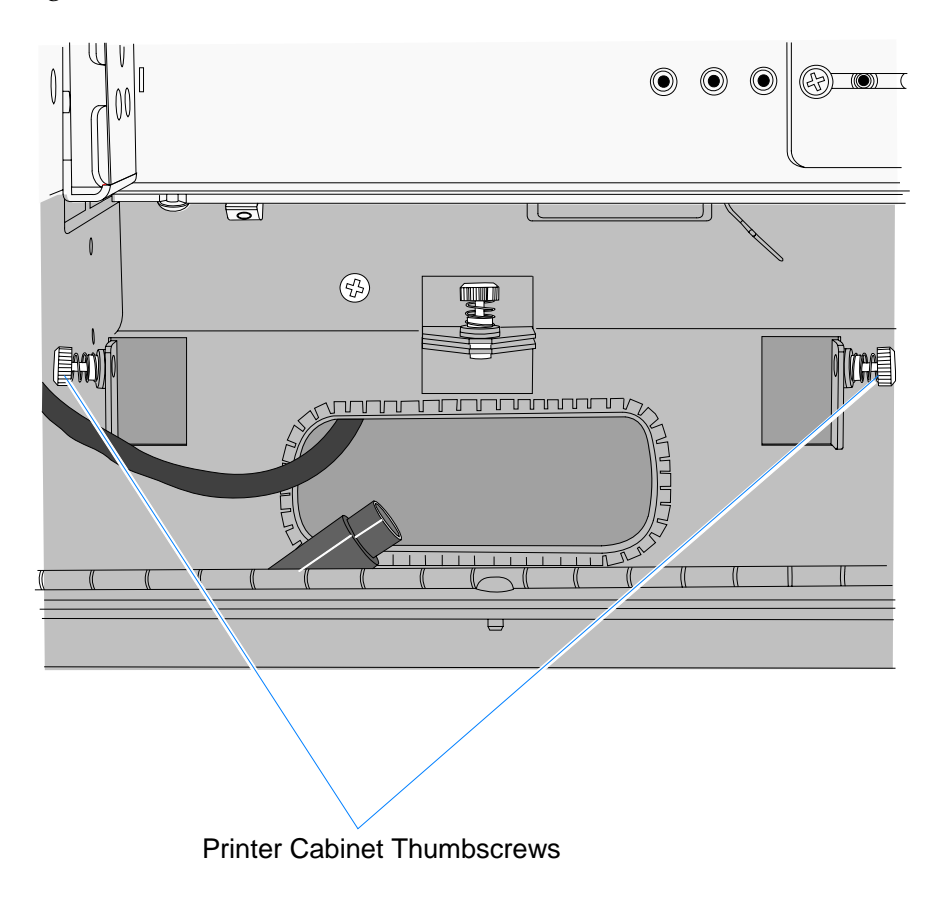

8. Re-install the Full-Page Printer module in the Printer Cabinet. Align the slots on the back of the Printer with the hooks on the Printer Cabinet and then lower the Printer onto the hooks.

9. Secure the printer by tightening the thumbscrew below the printer.

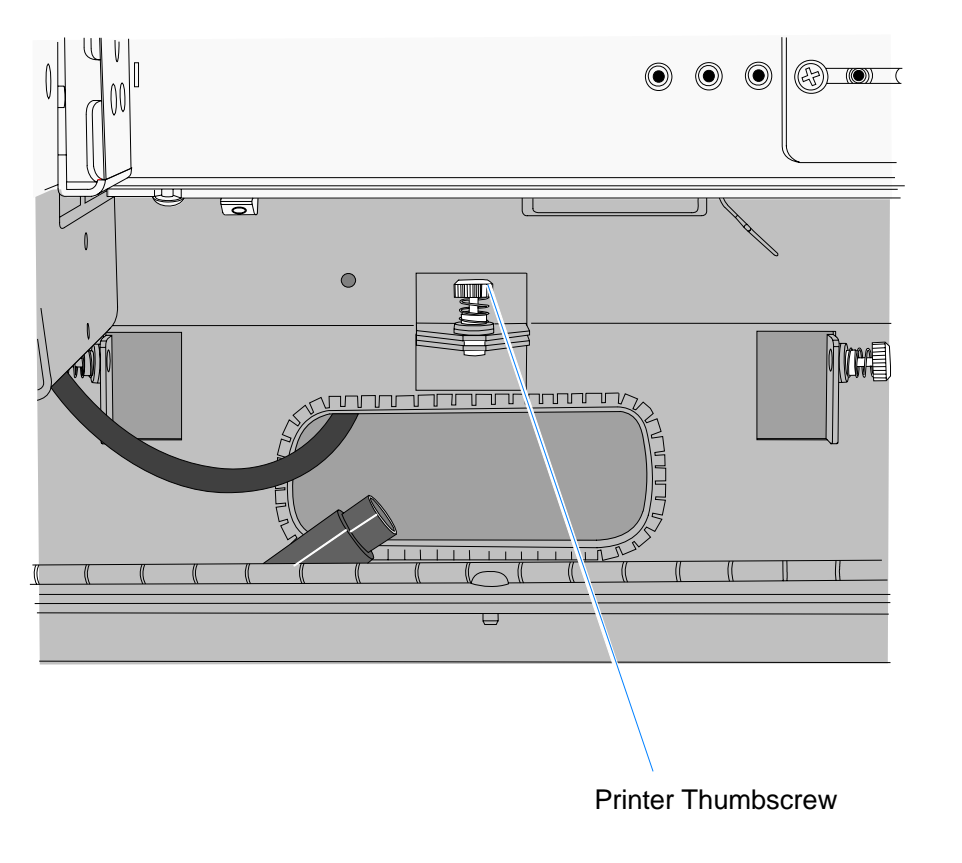

10. Connect the Printer DC Power Cable and the USB Cable to the Full-Page Printer.

23701

25450

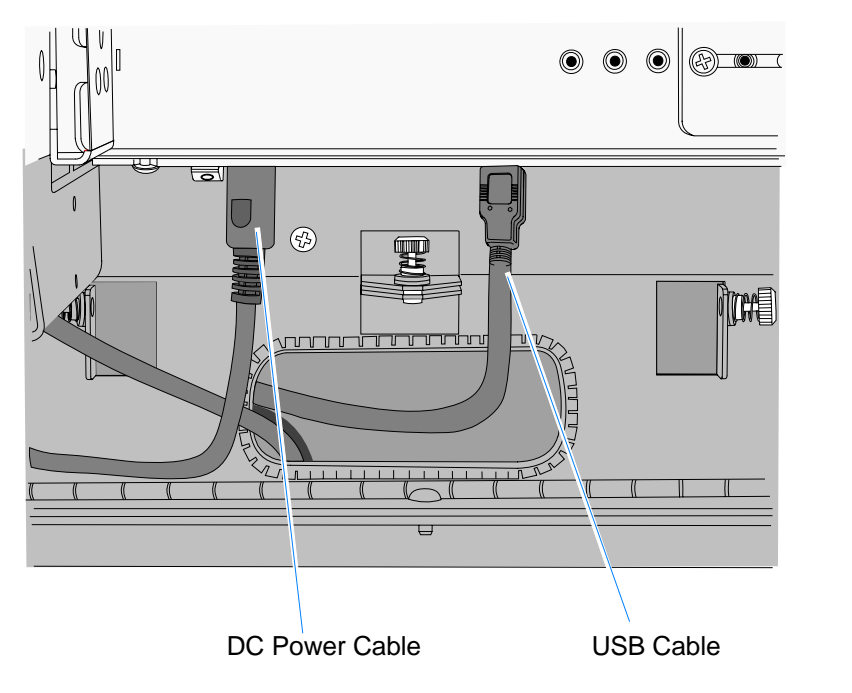

11. Close the Printer Door and lock the Keylock.

# Using the Full Page Printer

### Loading the Paper

1. Place the paper roll on the spindle.

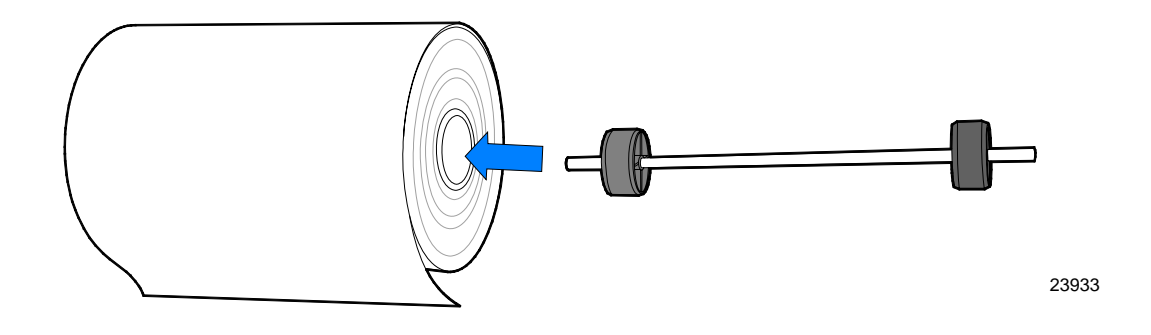

- 2. Place the Print Head Lever in the downward position.
- 3. Place the roll of paper in the Cabinet Door with the paper feeding off the bottom of the roll toward the printer.
- 4. Pull out approximately 300 mm (12 in.) of slack in the paper.
- 5. Apply power to the printer. A long beep is sounded indicating the printer is ready to accept paper.
- 6. Feed the paper into the Paper Guide until it is detected by the Paper Sensor, which activates the paper loading operation. The paper is fed up through the Paper Guide and cut to length.

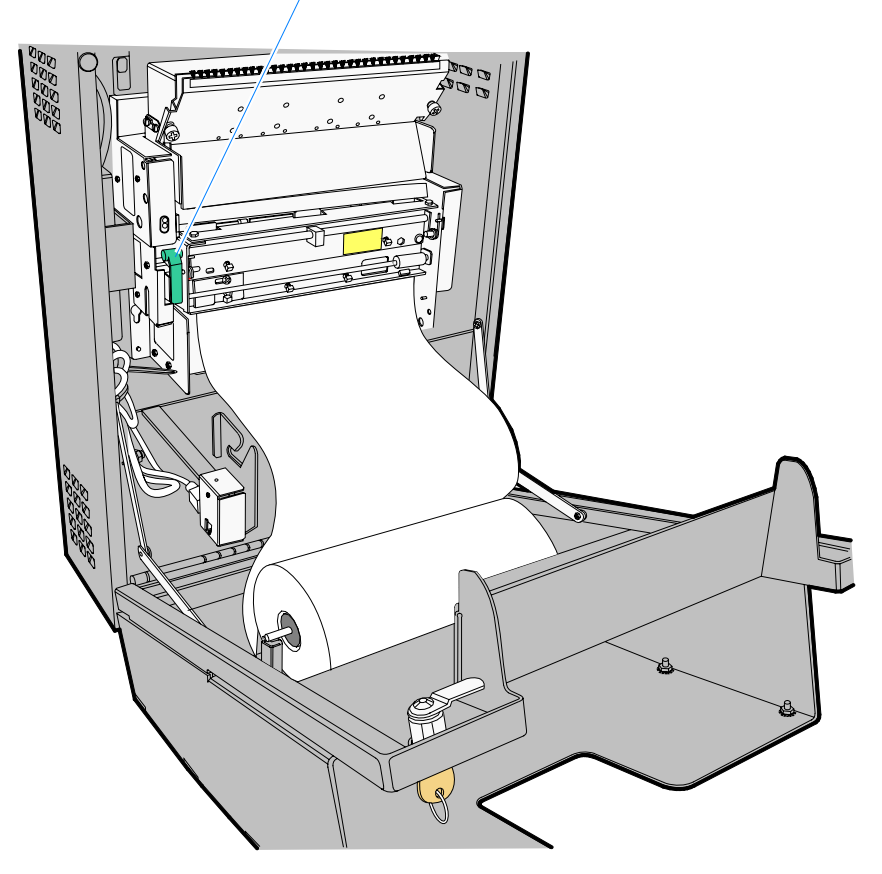

Print Head Lever (Down Position)

7. Place the roll of paper in the paper roll holders. Make sure the spindle shaft is completely seated in the slots (see arrow).

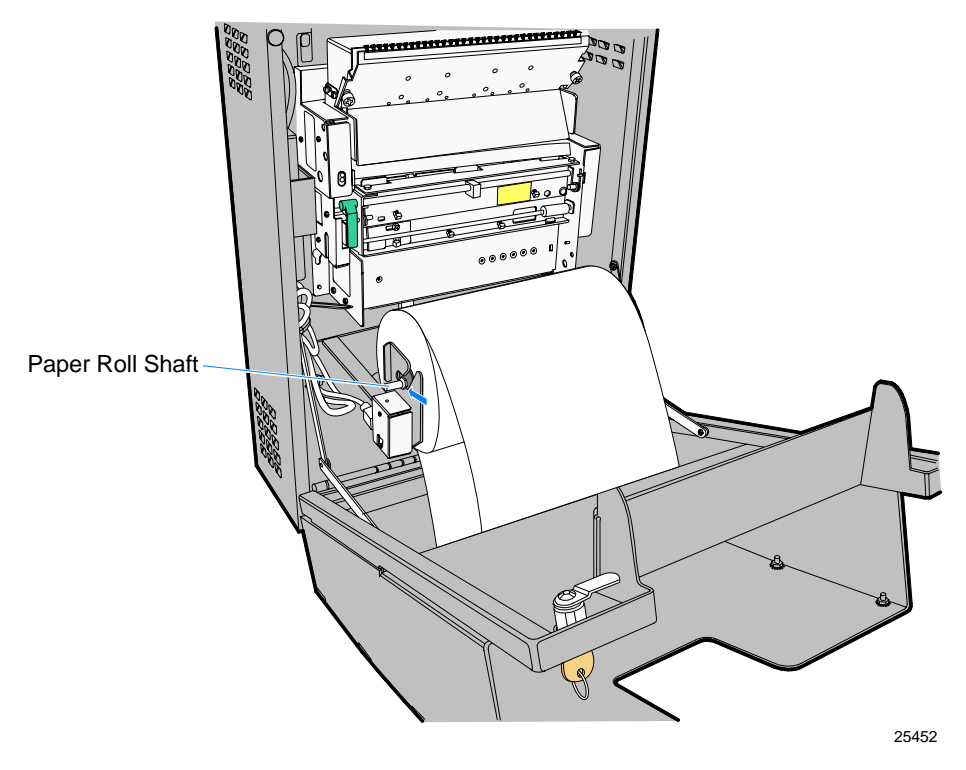

8. Remove the slack in the paper by rotating the roll.

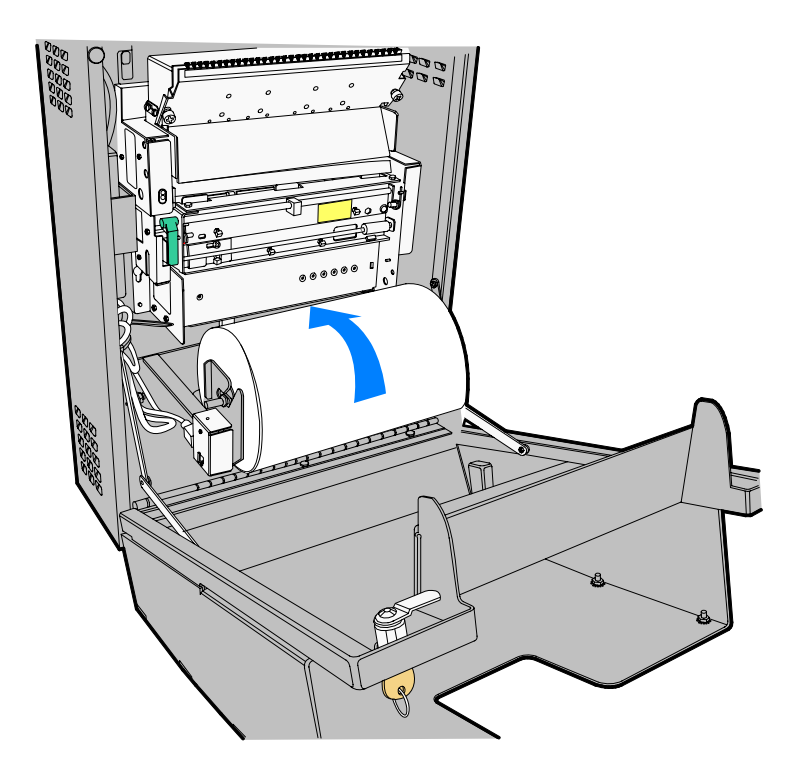

9. Close the Cabinet door and lock it.

### **Removing Paper from the Printer Feed Rolls**

If paper becomes jammed in the printer feed rolls:

1. Lift the Print Head Lever.

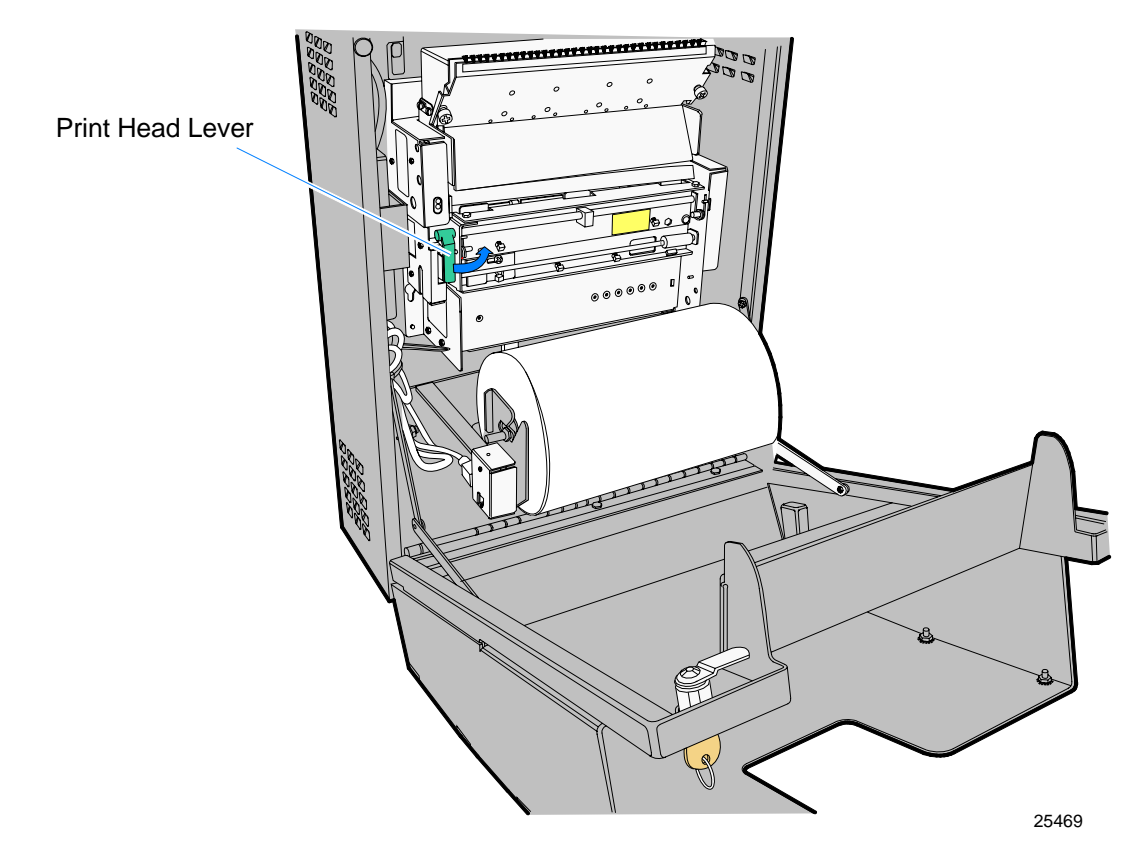

- 2. Loosen the two thumbscrews and remove the Front Paper Guide Cover.
- 3. Remove the paper.

### **Removing Power from the Printer**

Use either of the following methods to remove power:

- Press the On/Off Switch to the *Off* position.
- Unplug the Printer Power Supply.

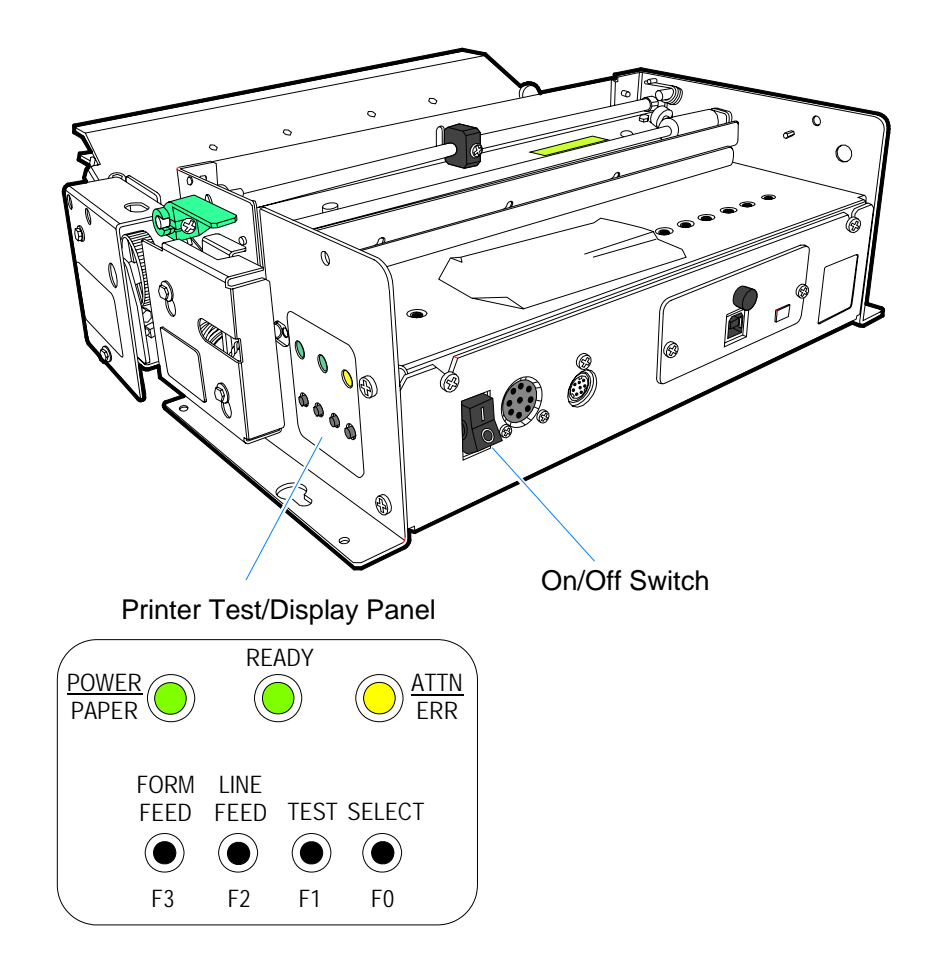

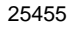

# **Display LED Indicators**

The LEDs provide the following status information:

PAPER/POWER (green)

| Status                                                                                 | Indication                                                                                            |  |  |  |
|----------------------------------------------------------------------------------------|----------------------------------------------------------------------------------------------------|--|--|--|
| Printer OK                                                                             | Very short Off blink every 14 seconds                                                                 |  |  |  |
| DC power                                                                               | On or Flashing when power is on                                                                       |  |  |  |
| Paper supply                                                                           | Rapid <i>On-Off</i> 50% cycle flashing when out of paper                                              |  |  |  |
| Paper low                                                                              | Rapid On-Off 50% cycle flashing when paper low                                                        |  |  |  |
| Diagnostic mode                                                                        | 10 % On and 90% Off when in diagnostic mode                                                           |  |  |  |
| READY (green)                                                                          |                                                                                                    |  |  |  |
| Status                                                                                 | Indication                                                                                            |  |  |  |
| System ready                                                                           | <i>On</i> = System ready to accept data <i>Off</i> = Not ready                                        |  |  |  |
| Data flow                                                                              | During receipt of data, LED <i>blinks</i> following state of the Busy signal                          |  |  |  |
| Reverse channel                                                                        | When not printing during IEEE-1284 reverse channel status, LED <i>blinks</i> after PtrBus signal flow |  |  |  |
| <i>ATTN/ERR (yellow)</i><br>Used with the buzzer to indicate the following conditions: |                                                                                                    |  |  |  |
| Status                                                                                 | Indication                                                                                            |  |  |  |
| Switch press                                                                           | Short <i>flash/beep</i> when Switch F0-F3 are pressed                                                 |  |  |  |
| System warnings                                                                        | <i>Flashing/beeping</i> to alert operator of low paper or out of paper condition                      |  |  |  |
| System error<br>codes                                                                  | Repeating sequence of coded <i>flash/beep</i> tones (used during factory/depot repair)                |  |  |  |
| Normal display                                                                         | Off                                                                                                   |  |  |  |

### Servicing the Full-Page Printer

The Full-Page Printer is replaceable in the field as a complete module. Field-level diagnostics and setup are not typically performed on site. Refer to the following documentation for information about configuring and servicing the printer:

- NCR 7402-K595 Full-Page Printer (ATX-38) Driver Installation Instructions (B005-0000-1755)
- NCR 7402-K595 Full-Page Printer (ATX-38) Driver Installation & Troubleshooting Guide (B005-0000-1756)
- NCR 7402-K595 Full-Page Printer (ATX-38) User Manual (B005-0000-1757)
- NCR 7402-K595 Full-Page Printer (ATX-38) Parts Identification Manual (B005-0000-1758)